### 1. Instalacja urządzenia

- Włóż kartę pamięci microSD do urządzenia (jeśli korzystasz z funkcji nagrywania).
- Podłącz zasilanie kamery za pomocą dołączonego zasilacza DC 5V / 2A.
- Odczekaj około 30 sekund aż kamera się uruchomi.
- Jeśli to pierwsze użycie zalecamy wykonanie **resetu**: przytrzymaj przycisk RESET (obok slotu karty pamięci) do momentu usłyszenia komunikatu dźwiękowego o przywróceniu ustawień fabrycznych.

## 2. Instalacja aplikacji V380 Pro

#### Pobierz aplikację "V380 Pro":

- o Android: Sklep Google Play
- o iOS: App Store
- lub zeskanuj kod QR znajdujący się w instrukcji lub na opakowaniu.
  Po zainstalowaniu:
- Zarejestruj się podając e-mail lub numer telefonu.
- o Ustaw hasło po otrzymaniu kodu weryfikacyjnego.

### 3. Konfiguracja przez WiFi

#### Upewnij się, że telefon jest połączony z tą samą siecią WiFi, którą chcesz przypisać do kamery.

- Kliknij "+" w aplikacji > wybierz "Smart WiFi camera".
- Zeskanuj kod QR z boku kamery (lub wprowadź numer ID ręcznie).
- Aplikacja wyświetli kod QR skieruj obiektyw kamery na ekran telefonu (ok. 15–20 cm), aż usłyszysz dźwięk "beep".
- Po chwili usłyszysz "network connecting", a kamera połączy się z siecią WiFi.

# 4. *@* Konfiguracja przez kabel Ethernet (LAN)

- Włóż kartę pamięci (jeśli potrzebna).
- Podłącz zasilanie do kamery.
- Połącz kamerę kablem Ethernet z routerem (z portem LAN).
- Aplikacja automatycznie wykryje urządzenie w sieci lokalnej.
- Wybierz kamerę z listy urządzeń lokalnych w aplikacji i przypisz ją do konta.

# 5. / UWAGA – jeśli kamera nie chce się połączyć:

- Sygnał WiFi jest wystarczająco silny lub kabel Ethernet działa prawidłowo.
- Router obsługuje pasmo **2.4GHz** (nie działa z 5GHz).
- Kamera została zresetowana przed pierwszym parowaniem.
- Kod QR został zeskanowany z odpowiedniej odległości.
- Kamera znajduje się **w zasięgu sieci**, najlepiej konfigurować ją **na zewnątrz budynku** gdzie zasięg WiFi lub LTE (w innych modelach) jest silniejszy.